## **Volunteer Completion Report**

This report lists all of the family and community members who have completed the online Recognizing Child Abuse and Neglect Training.

Step 1: Go to myMCPS on the District Admin panel. In the bottom right hand corner there is a section titled, "Compliance." Select "Volunteer Completion Report."

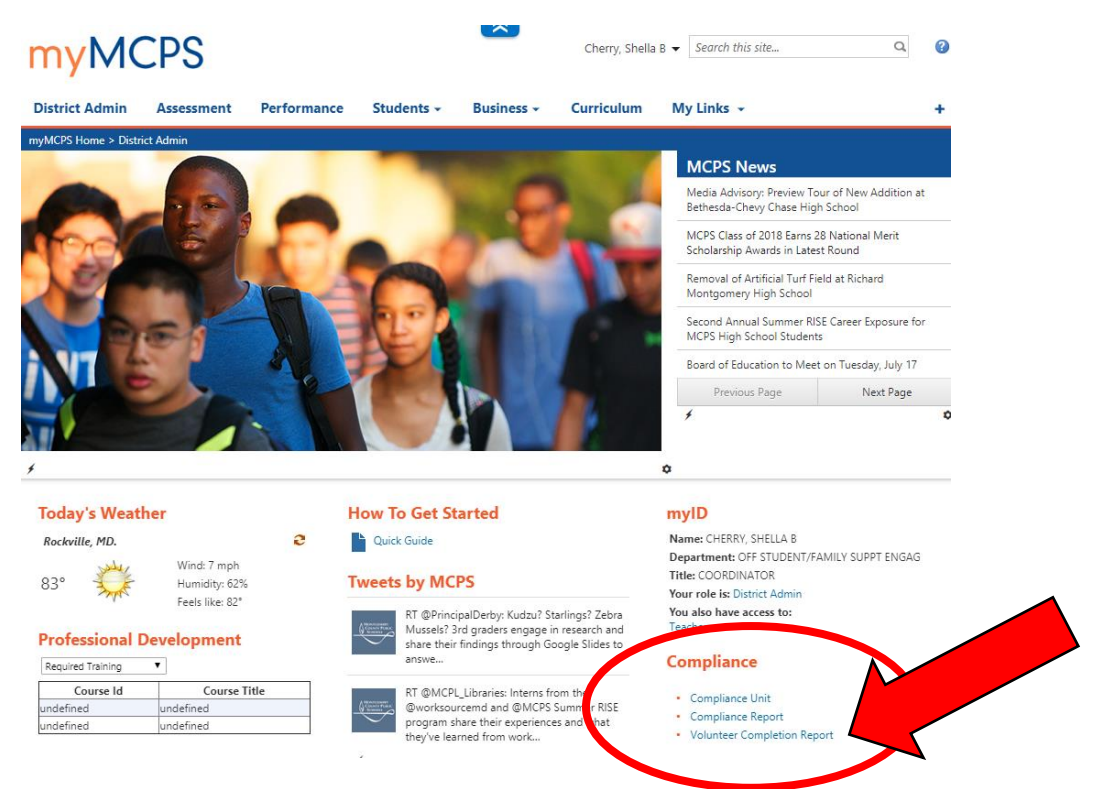

## Step 2: Select how you will search (by name or by school; see below) and then click "View Report"

## **Search by Name**

This report allows you to search for any parent/guardian volunteer, community member, or contractor that has successfully completed the training.

- 1. Select "By Name" as the report type
- 2. Uncheck "NULL" and enter the search term in your chosen field: First Name and Last Name or Email
- 3. Note that if searching by name, you must enter First Name and Last Name
- 4. Click View Report

\*If the name does not appear on the Volunteer List when searched by name, there is not record of that person successfully completing the training

| Home > Reports :                                                                                                    | > MCPS Staff > Compliance Track | king > Volunteers > Vo | blunteer                                                   |                                    |         |  | Home   My Subscriptions   Help |  |  |
|----------------------------------------------------------------------------------------------------|---------------------------------|------------------------|------------------------------------------------------------|------------------------------------|---------|--|--------------------------------|--|--|
| Current School                                                                                                    | ALTERNATIVE PROGRAMS            | •                      | Select Report Type By Na                                   | me 🔻 🚺                             |         |  | 4 View Report                  |  |  |
| First Name                                                                                                    | <                               | 2 NULL                 | Last Name                                                  |                                    |         |  |                                |  |  |
| Email                                                                                                    |                                 | NULL                   |                                                            |                                    |         |  |                                |  |  |
|                                                                                                    |                                 |                        |                                                            |                                    |         |  |                                |  |  |
|                                                                                                    | of 1 🕨 🕅                        | Find   Next            | 🖳 • 🚯 🔲                                                    |                                    |         |  |                                |  |  |
| To search one volunteer/community member from the master list, select By Name and enter first AND last name or email address. Uncheck"null" for any field you use. Click View<br>Report. To pull a report of all parent volunteers associated with a specific school, select By School and choose the school from the dropdown. Click View Report. |                                 |                        |                                                            |                                    |         |  |                                |  |  |
| Volunteer List                                                                                                    |                                 |                        |                                                            |                                    |         |  |                                |  |  |
|                                                                                                    |                                 |                        |                                                            |                                    |         |  |                                |  |  |
| FIRST NAME                                                                                                    | LAST NAME                       |                        | COURSE                                                     |                                    | EMAIL   |  |                                |  |  |
|                                                                                                    |                                 |                        | Y18-19 Volunteers and Contr<br>Reporting Child Abuse and N | actors: Recognizing and<br>leglect |         |  |                                |  |  |
| Printed on 7/2                                                                                                    | 25/2019 5:24:39 PM              |                        | Repor                                                      | t Content is MCPS-Confi            | lential |  |                                |  |  |

## **Search by School**

This report will show you a list of parent/guardian volunteers who have a student enrolled at your school and have successfully completed the training.

- 1. Select "By School" as the report type
- 2. Choose your school from the dropdown menu
- 3. Click View Report
- 4. Export the report, if desired

\*If a volunteer has completed the training but is not on your list, they may not be associated with your school. Switch to "By Name" to search the master list by name.

| fiorite / Reports               | > MCPS Staff > Compliance Tracking > Volunteers >                                                                                                    | Volunteer                                                                                                    |                                                      | Home   My Subscriptions   Help        |  |  |  |  |  |  |
|---------------------------------|----------------------------------------------------------------------------------------------------|----------------------------------------------------------------------------------------------------|------------------------------------------------------|---------------------------------------|--|--|--|--|--|--|
| Current School                  | ALTERNATIVE PROGRAMS                                                                                                    | Select Report Type By School 🔹 🚺                                                                                                    |                                                      | 3 View Report                         |  |  |  |  |  |  |
| First Name                      | V NULL                                                                                                    | Last Name                                                                                                    | ✓ NULL                                               |                                       |  |  |  |  |  |  |
| Email                           | NULL                                                                                                    |                                                                                                    |                                                      |                                       |  |  |  |  |  |  |
|                                 |                                                                                                    |                                                                                                    |                                                      | · · · · · · · · · · · · · · · · · · · |  |  |  |  |  |  |
| 4                               | of 1 🕨 🕅 Find   Next                                                                                                    | - <b>ℝ</b> • <b>4</b>                                                                                                    |                                                      |                                       |  |  |  |  |  |  |
| To search one<br>Report To pull | volunteer/community member from the ma                                                                                                    | ster list, select By Name and enter first AND last na                                                                                                    | me or email address. Uncheck"null" for any field you | use. Click View                       |  |  |  |  |  |  |
| Report. To pui                  | Report. To put a report of an parent volunteers associated with a specific school, select by school and choose the school from the dropdown. Click View Report. |                                                                                                    |                                                      |                                       |  |  |  |  |  |  |
| Volunteer List                  |                                                                                                    |                                                                                                    |                                                      |                                       |  |  |  |  |  |  |
|                                 |                                                                                                    |                                                                                                    |                                                      |                                       |  |  |  |  |  |  |
|                                 |                                                                                                    |                                                                                                    |                                                      |                                       |  |  |  |  |  |  |
|                                 |                                                                                                    |                                                                                                    |                                                      |                                       |  |  |  |  |  |  |
| FIRST NAME                      | LAST NAME                                                                                                    | COURSE                                                                                                    | EMAIL                                                |                                       |  |  |  |  |  |  |
| FIRST NAME                      | LAST NAME                                                                                                    | COURSE<br>Y17-18 Volunteers and Contractors: Recognizing and<br>Reporting Child Abuse and Neglect                                                                                                    | EMAIL                                                |                                       |  |  |  |  |  |  |
| FIRST NAME                      | LAST NAME                                                                                                    | COURSE<br>Y17-18 Volunteers and Contractors: Recognizing and<br>Reporting Child Abuse and Neglect<br>Y17-18 Volunteers and Contractors: Recognizing and<br>Reporting Child Abuse and Neglect                                                                                                    | EMAIL                                                |                                       |  |  |  |  |  |  |
| FIRST NAME                      |                                                                                                    | COURSE<br>Y17-18 Volunteers and Contractors: Recognizing and<br>Reporting Child Abuse and Neglect<br>Y17-18 Volunteers and Contractors: Recognizing and<br>Reporting Child Abuse and Neglect<br>Y17-18 Volunteers and Contractors: Recognizing and<br>Reporting Child Abuse and Neglect                                                                                | EMAIL                                                |                                       |  |  |  |  |  |  |
| FIRST NAME                      |                                                                                                    | COURSE Y17-18 Volunteers and Contractors: Recognizing and<br>Reporting Child Abuse and Neglect Y17-18 Volunteers and Contractors: Recognizing and<br>Reporting Child Abuse and Neglect Y17-18 Volunteers and Contractors: Recognizing and<br>Reporting Child Abuse and Neglect Y17-18 Volunteers and Contractors: Recognizing and<br>Reporting Child Abuse and Neglect | EMAIL                                                |                                       |  |  |  |  |  |  |

Step 3: An excel spreadsheet will appear. If you erase lines #1-5, line #6 will become the new headers and you now have a list that you can filter and manipulate.

Please contact Shella Cherry via email (shella\_b\_cherry@mcpsmd.org) or by phone at 240-740-4692.

Reporting Child Abuse and Neglect

Y18-19 Volunteers and Contractors: Recognizing and Reporting Child Abuse and Neglect Y17-18 Volunteers and Contractors: Recognizing and Reporting Child Abuse and Neglect